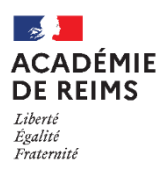

# ڬ H5P – Accordion

Intégrer des blocs de texte dépliables

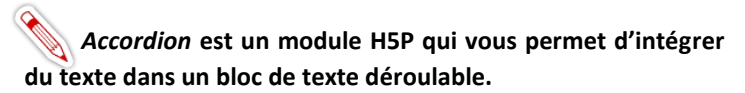

Le texte est structuré en différentes sections que l'utilisateur peut déplier d'un simple clic. Il permet de varier la présentation des contenus de votre Moodle.

Des liens peuvent être insérés mais il n'est possible d'intégrer que du texte

## ETAPE 1 : Création de l'activité H5P

- Dans votre cours Moodle,
- 1. Cliquez sur le menu "Banque de contenus"
- 2. Cliquez sur le bouton "Ajouter"
- 3. Sélectionnez l'activité "Accordion"

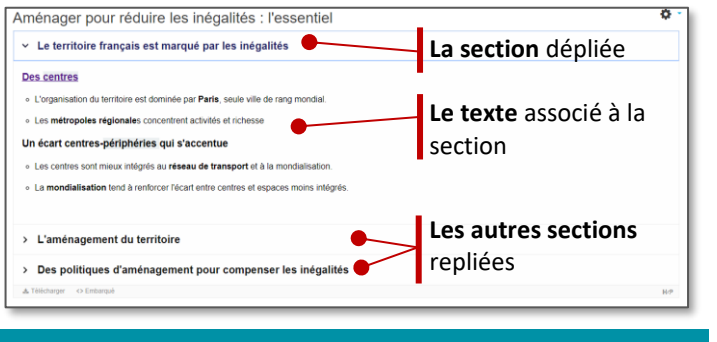

Hop

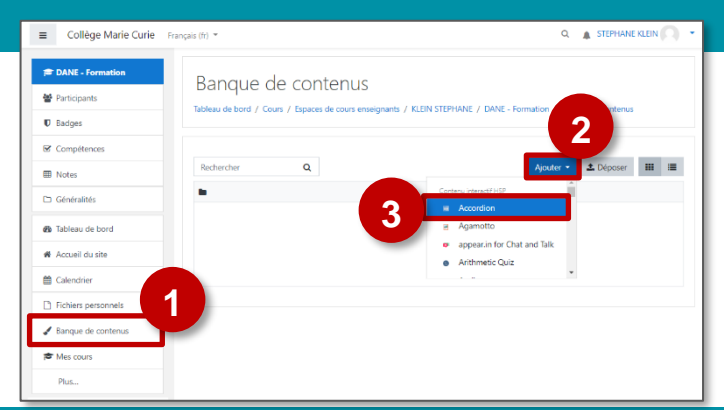

## ETAPE 2 : Paramétrage de l'activité H5P

- Dans le formulaire qui s'affiche,
- **1. Donnez un nom** à votre activité H5P : c'est le nom qui s'affichera dans votre Banque de contenu
- 2. Entrez le titre de la section.
- 3. Vous pouvez modifier les mots-clés utilisés pour les métadonnées (non obligatoire)
- **4. L'accordéon ne peut contenir que du texte.** Entrez celui-ci dans le bloc "Texte".
- Cliquez sur le bouton "Ajouter PANEL" pour créer une 2<sup>ème</sup> section et recommencer la saisie (Titre et texte). Vous pourrez encore créer d'autres sections si besoin.
- 6. Cliquez sur le bouton "Enregistrer"

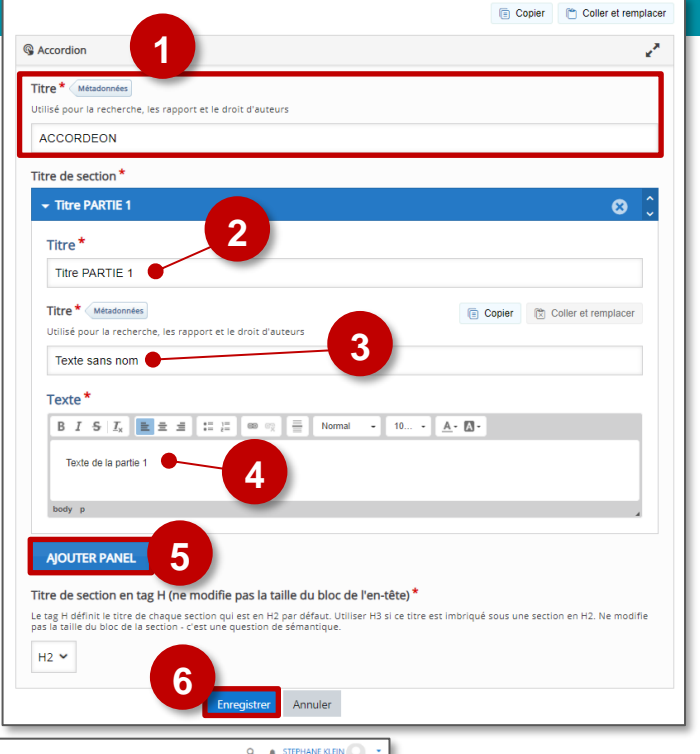

L'activité est créée dans votre banque de contenus. Elle peut être modifiée à tout moment.

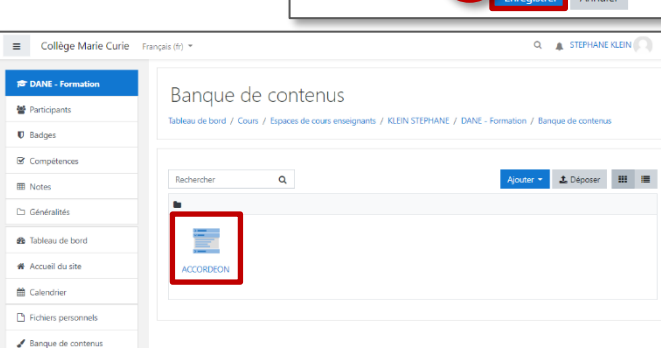

## ETAPE 3 : Publication

### **OPTION 1 : Intégration dans la page de cours (ressource étiquette)**

Comme pour toutes les activités H5P qui sont seulement de type "Consultation", il est possible de les afficher directement dans le cours par le biais d'une étiquette.

⊘ Ajout Étiquette

Réglages courants

Restreindre l'accès

🔤 Ajout H5Po Généraux

Nom

Description

Tags Compétences

 Général Contenu de l'étiquette

Activez le mode édition, cliquez sur + Ajouter une activité ou ressource et sélectionnez la ressource

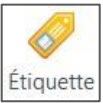

JRL, **soit** en

🖼 🗟 🍨 🍽 🖄 H-9 🕅

ourir les dépôts

2

H₊P

H5P ☆ ิด

5

Par

Ъ А- В I Ц ✓- ≡ ≡ % % 🖬 🗟 🖢 🖉 н.? 🦉

Le contenu H5P peut être inséré **soit** en sais déposant un fichier H5P.

https://0100081i.moodle.monbureaunur

Insérer H5P

URL H5P ou dépôt de fichie

Options H5P

Annuler

B I U 🖌

Α-

2

- 1. Dans l'éditeur de texte de l'étiquette, cliquez sur l'icône ℍℯፇ
- 2. Dans la boîte de dialogue qui s'ouvre, cliquez sur "Parcourir les dépôts" et recherchez votre activité dans la banque de contenu. Sélectionnez l'option de votre choix (Copie ou Alias, voir ci-dessous)
- 3. Cliquez sur le bouton "Insérer H5P". Le logo H5P s'affiche dans l'éditeur de texte.
- 4. Cliquez sur "Enregistrer et revenir au cours"

#### **OPTION 2 : Diffusion d'une activité Accordion**

- Activez le mode édition, cliquez sur + Ajouter une activité ou ressource et sélectionnez l'activité
- 1. Donnez un nom à l'activité

revenir au cours"

- 2. Dans la description, entrez ici le sujet ou les consignes. Si vous voulez faire apparaître une description dans le cours, cochez la case "Afficher la description..."
- 3. Dans le fichier de paquetage, cliquez sur l'icône "ajouter"
- 4. Dans le sélecteur de fichiers, cliquez sur Banque de contenus

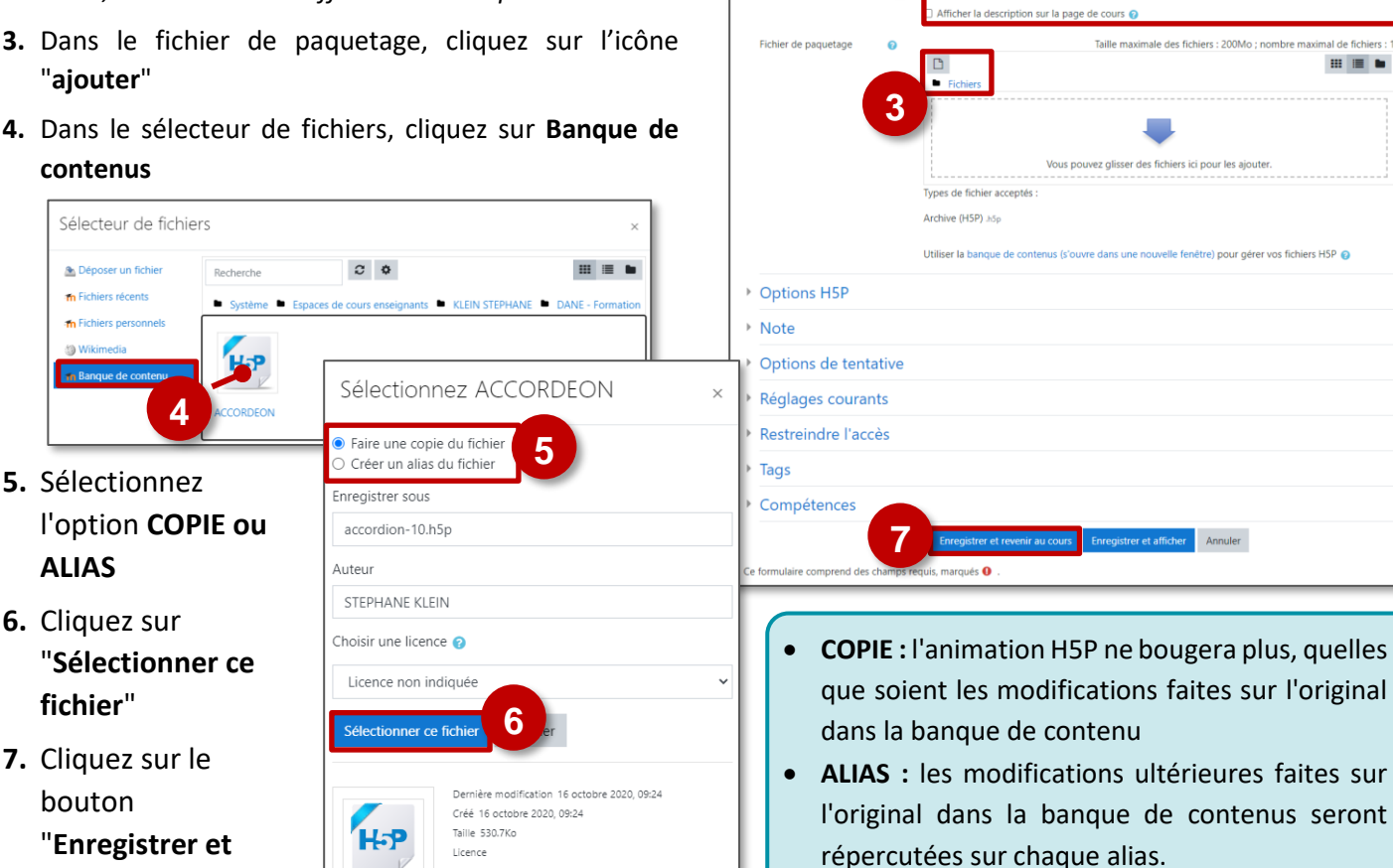

Auteur